# SPECIFICHE TECNICHE PRENOTAZIONE SPEDIZIONI POSTE.IT BUSINESS

**Poste**italiane

# INDICE

| 1 | SCOPO E CAMPO DI APPLICAZIONE         | 3  |
|---|---------------------------------------|----|
| 2 | PRENOTAZIONE DELLE SPEDIZIONI         | 4  |
|   | 2.1 PRENOTAZIONE POSTA INDESCRITTA    | 4  |
|   | 2.2 PRENOTAZIONE POSTA DESCRITTA      | 15 |
|   | 2.3 PRENOTAZIONE PRODOTTO GAMMA       |    |
|   | POSTEINTERACTIVE                      |    |
| 3 | RENDICONTAZIONE DELLE SPEDIZIONI      |    |
|   | 3.1 RENDICONTAZIONE POSTA INDESCRITTA |    |

# **DOCUMENTI APPLICABILI**

| CODICE          | TITOLO                                                               |
|-----------------|----------------------------------------------------------------------|
| PRS.ALSER.STA.4 | Specifiche Tecniche Distinta Elettronica di<br>Prenotazione Unica DU |
| PRS.ALSER.STA.6 | Specifiche Tecniche Distinta Elettronica GU<br>Posta Descritta       |

# 1. SCOPO E CAMPO DI APPLICAZIONE

Il presente documento illustra le modalità di accesso al portale Prenotazioni Spedizioni su Poste.it Business ai fini della prenotazione delle spedizioni (posta indescritta, posta descritta) e della rendicontazione (posta indescritta).

# 2. PRENOTAZIONE DELLE SPEDIZIONI

### 2.1 PRENOTAZIONE POSTA INDESCRITTA

Le disposizioni che seguono sono destinate anche agli operatori che si avvalgono delle Offerte di accesso alla rete per la posta indescritta di cui all'art. 2 comma 1 (Posta Indescritta a data e ora certa nell'aree EU2), art. 2 comma 2 (per il recapito della posta indescritta a data e ora certa su base nazionale) e art. 3 della Delibera AGCom 171/22/CONS (Servizio di recapito per Operatori Posta Massiva); pertanto, nei successivi paragrafi si farà riferimento al destinatario del documento come Cliente/Operatore.

#### 2.1.1 Informazioni preliminari

Il Cliente/Operatore prima di effettuare la prenotazione della postalizzazione sul portale sezione Prenotazione Spedizioni Online deve richiedere dal sistema i codici "ID Prenotazione" tramite la sezione apposita del portale PSOnline.

Al fine di offrire maggiore flessibilità ai Clienti/Operatori nell'organizzazione del processo di Stampa, Prenotazione ed Affido della materialità è stato introdotto il concetto di **Gerarchia degli ID Prenotazione**, ovvero:

- ID Prenotazione Padre: deve essere dichiarato nella Distinta di Prenotazione (.DU) a livello di Header;
- ID Prenotazione Figlio: deve essere stampato all'interno del datamatrix che verrà poi dichiarato nella Distinta di Prenotazione (.DU) a livello di Body.

Secondo questo concetto una postalizzazione deve:

- Essere identificata univocamente da un ID Prenotazione Padre
- Contenere oggetti identificati da uno o più ID Prenotazione Figlio. Il numero massimo di ID Prenotazione Figlio associabili ad un ID Prenotazione Padre (quindi utilizzabili in una singola postalizzazione) è pari a 150.

In sintesi l'utente deve caricare una distinta con progressivo fisso a 1 e dovrà rispettare le seguenti regole:

- nell'header della master dovrà essere dichiarato l'ID Padre, precedentemente scaricato e non utilizzato, libero. In caso contrario, viene scartata la distinta
- nel campo "codice invio" presente nel body della distinta master, dovrà essere inserito un 2DCOMM univoco, inserito in ogni singola riga, all'interno del quale dovrà essere riportato l'ID Figlio, precedentemente scaricato e non utilizzato. In caso contrario, verrà scartata la singola riga. Se sono errate tutte le righe, la distinta verrà scartata. Nel caso in cui, nel 2DCOMM venga inserito l'ID Padre, presente nell'Header, la singola riga viene scartata.

Se tutte le righe sono errate, viene scartata la distinta e l'utente potrà ricaricarla utilizzando lo stesso ID Padre.

In questo modo, viene a crearsi la gerarchia tra i codici, associando all'ID Padre gli ID Figli riportati nel body della distinta.

Per quanto riguarda le tempistiche di prenotazione, effettuata o attraverso PSOnline o mediante cartelle di scambio SFTP o in modalità Web service, occorre fare riferimento alle schede tecniche dei prodotti. Il Cliente/Operatore deve caricare la "Distinta di Prenotazione" contenente i soli oggetti che andrà a postalizzare.

I passi preliminari necessari per effettuare una prenotazione sulla piattaforma PSOnline sono i seguenti:

- Conoscere il centro di accettazione nel quale si intende postalizzare il prodotto, disponibile in elenco dal menu "I Servizi > Utilities > Visualizza Centri Postalizzazione" (Sezione 1);
- 2. Avere a disposizione dei codici "ID Prenotazione" Padre e Figlio, richiesti dal menu "I Servizi > Utilities > Richiedi ID Prenotazione" (Sezione 2);

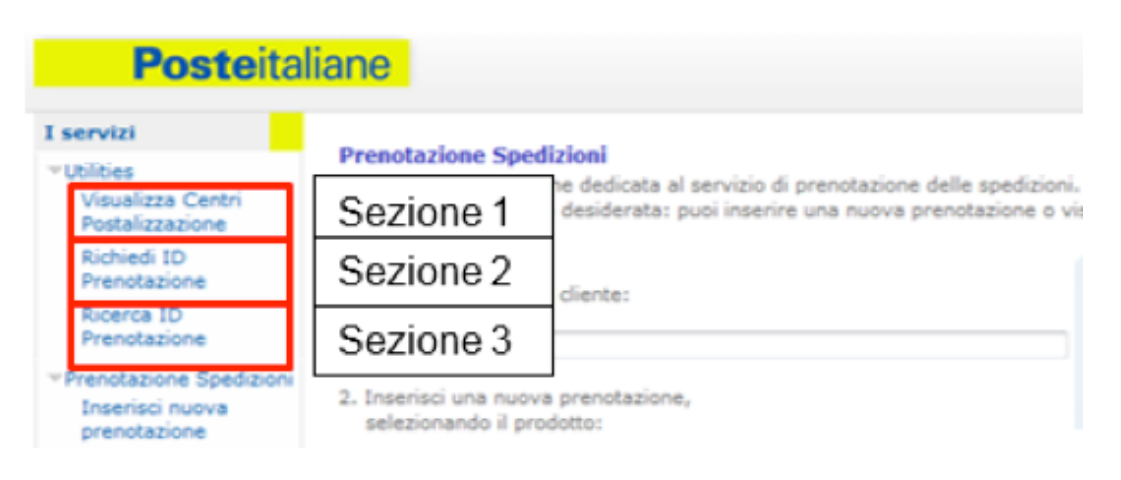

Dal menu "I Servizi > Utilities > Ricerca ID Prenotazione" (Sezione 3) sarà possibile effettuare una ricerca tra i codici prenotazione già utilizzati o da utilizzare tra quelli precedentemente richiesti.

# 2.1.1.1 Sezione 1: Visualizza Centri di postalizzazione

In questa sezione il Cliente/Operatore potrà visualizzare i **centri** presso cui è possibile accettare il prodotto di posta selezionato nonché il **frazionario** che dovrà successivamente essere inserito all'interno della distinta di prenotazione.

| <b>Poste</b> ital                                                     | iane                          |                                                       | SERVIZI ONLIN | IE I CERCA I HOME |  |  |
|-----------------------------------------------------------------------|-------------------------------|-------------------------------------------------------|---------------|-------------------|--|--|
| I servizi                                                             | Control Do ato llano          | -ture                                                 |               |                   |  |  |
| Utilities                                                             | In questa pagina so           | zione<br>no visualizzati i Centri di Postalizzazione. |               |                   |  |  |
| Prenotazione Spedizioni                                               |                               |                                                       |               |                   |  |  |
| Inserisci nuova<br>prenotazione                                       | Prodotto PROMOZIONI NO PROFIT |                                                       |               |                   |  |  |
| Stato prenotazioni                                                    | Ricorca                       |                                                       |               |                   |  |  |
| <ul> <li>Servizi di<br/>Monitoraggio e<br/>Rendicontazione</li> </ul> | 257 risultati.                | 1 2 3 4 5 6 [Sumarriva/IIIIma]                        |               |                   |  |  |
| Rendicontazione<br>postainteractive                                   | Frazionario                   | Denominazione Centro                                  | Tipo Centro   | Indirizzo         |  |  |
|                                                                       | 01391                         | ALESSANDRIA RECAPITO CURIEL                           | CD            |                   |  |  |
|                                                                       | ANCUS                         | AN - CUAS ANCONA                                      | SAM           |                   |  |  |
|                                                                       | 98177                         | AOSTA RECAPITO RIBITEL                                | CD            |                   |  |  |
|                                                                       | SOLE                          | AQ - IL SOLE 24 ORE                                   | SAM           |                   |  |  |
|                                                                       | 04136                         | AREZZO RECAPITO MECENATE                              | CD            |                   |  |  |
|                                                                       | 05141                         | ASCOLI PICENO RECAPITO LUCIANI                        | CD            |                   |  |  |
|                                                                       | 76246                         | ASTI RECAPITO DANTE                                   | CD            |                   |  |  |
|                                                                       | 06194                         | AVELLINO RECAPITO DE SANCTIS                          | CD            |                   |  |  |

# 2.1.1.2 Sezione 2: Richiedi ID Prenotazione

In questa sezione è possibile richiedere i codici "ID Prenotazione" Padre/Figlio per quantità desiderata fino ad un massimo di 100 per volta per ciascuno; gli "ID Prenotazione" Padre/Figlio hanno una durata illimitata, e possono essere usati una sola volta, se non si fraziona la postalizzazione, altrimenti fino ad un massimo di 4 volte nel caso in cui la postalizzazione sia effettuata per un massimo di 4 giornate differenti e consecutive.

Si precisa che ad ogni Cliente/Operatore potrà essere assegnato fino ad un massimo di 20000 codici "ID Prenotazione" Padre e 10000 codici "ID Prenotazione" Figlio utilizzabili, inoltre la validità dei codici "ID Prenotazione" Figlio è di 2 anni a partire dalla data di richiesta, allo scadere dei 2 anni gli "ID Prenotazione" Figlio non saranno più utilizzabili e l'eventuale utilizzo in una prenotazione genererà un errore. Nel caso in cui non siano stati ancora utilizzati e nel momento in cui con una richiesta si dovesse superare tale soglia, il sistema restituirà il seguente errore: "Limite massimo di ID Prenotazione richiesti superato; puoi verificare gli ID Prenotazione già assegnati e non utilizzati nella sezione Utility - Ricerca ID Prenotazione". Pertanto solo dopo aver utilizzato tutti gli "ID Prenotazione" assegnati o parte di essi il Cliente/Operatore potrà richiederne di nuovi. È possibile richiedere i codici "ID Prenotazione" anche in modalità Web service (massimo di 1000 codici a chiamata) ma non mediante Cartella di scambio SFTP.

Ad ogni richiesta, il sistema genera un file TXT contenente un range di codici sequenziali (senza interruzioni):

- per gli ID Padre: in codifica base 10 (codice numerico) ed in codifica base 36 (codice alfanumerico) separati dal carattere pipe (|);
- per gli ID Figlio: in codifica base 36 (codice alfanumerico) separati dal carattere pipe (|).

Il file TXT generato verrà inviato automaticamente dal sistema verso il Cliente/Operatore tramite e-mail all'indirizzo indicato in fase di registrazione dall'utente che sta richiedendo i codici.

Gli "ID prenotazione" generati andranno inseriti:

- I'ID Padre nell'header della Distinta Elettronica (valore numerico in base 10);
- gli ID Figlio nel codice 2DCOMM (valore alfanumerico codificato in base 36).

In caso di annullamento della postalizzazione non sarà più possibile riutilizzare lo stesso ID di Prenotazione Padre mentre sarà possibile riutilizzare gli stessi ID di Prenotazione Figlio associandoli ad un nuovo ID Prenotazione Padre.

| I servizi                                                             |               |                  |   |
|-----------------------------------------------------------------------|---------------|------------------|---|
| Utilities                                                             | Richiedi ID P | renotazione      |   |
| Prenotazione Spedizioni<br>Inserisci nuova                            | Quantità ID   | 1                | ~ |
| prenotazione                                                          | Tipologia     | Padre 🖲 Figlio 🔿 |   |
| Stato prenotazioni                                                    |               | -                |   |
| <ul> <li>Servizi di<br/>Monitoraggio e<br/>Rendicontazione</li> </ul> | as to the     |                  |   |
| Rendicontazione<br>postainteractive                                   | Richiedi      |                  |   |

Selezione della quantità ID Padre da richiedere

| Posteital                                       | iane          |                  | registratione tau            |
|-------------------------------------------------|---------------|------------------|------------------------------|
|                                                 |               |                  | SERVIZI ONLINE   CERCA   HOI |
| i servizi                                       |               |                  |                              |
| Utilities                                       | Richiedi ID P | enotazione       |                              |
| Prenotazione Spedizioni<br>Inserisci nuova      | Quantità ID   | 1 🗸              |                              |
| prenotazione                                    | Tipologia     | Padre 🖲 Figlio 🔘 |                              |
| Stato prenotazioni                              |               |                  |                              |
| Servizi di<br>Monitoraggio e<br>Rendicontazione | Richiedi      |                  |                              |
| FAQ                                             | indineti      |                  |                              |
|                                                 | Un risultato. |                  |                              |
|                                                 |               | Cor              | dice                         |
|                                                 |               | 202              | 6232                         |
|                                                 |               |                  |                              |

Visualizzazione del range numerico di ID Padre richiesto ed assegnato

| servizi                                                               |               |                  |   |
|-----------------------------------------------------------------------|---------------|------------------|---|
| Utilities                                                             | Richiedi ID P | renotazione      |   |
| Prenotazione Spedizioni<br>Inserisci nuova                            | Quantità ID   | 1                | ~ |
| prenotazione                                                          | Tipologia     | Padre 🔿 Figlio 🖲 |   |
| Stato prenotazioni                                                    |               | _                |   |
| <ul> <li>Servizi di<br/>Monitoraggio e<br/>Rendicontazione</li> </ul> |               |                  |   |
| Rendicontazione<br>postainteractive                                   | Richiedi      |                  |   |

# Selezione della quantità ID Figlio da richiedere

| Posteital                                                             | iane              |                  |          | SERVIZI ONLINE   CERCA   HOME |
|-----------------------------------------------------------------------|-------------------|------------------|----------|-------------------------------|
| Utilities                                                             | Richiedi ID Pr    | enotazione       |          |                               |
| Prenotazione Spedizioni<br>Inserisci nuova<br>prenotazione            | Quantità ID       | 50               | <b>v</b> |                               |
| Stato prenotazioni                                                    | npologia          | Faule O Figlio O |          |                               |
| <ul> <li>Servizi di<br/>Monitoraggio e<br/>Rendicontazione</li> </ul> | Richiedi          |                  |          |                               |
| FAQ                                                                   |                   |                  |          |                               |
|                                                                       | Un risultato.     |                  |          |                               |
|                                                                       |                   |                  | Codice   |                               |
|                                                                       |                   |                  | 4621C    |                               |
|                                                                       | export tabella in | formato CSV      |          |                               |

Visualizzazione del range numerico di ID Figlio richiesto ed assegnato

Il Cliente/Operatore, oltre alla visualizzazione da portale, avrà la possibilità di esportare i codici "ID prenotazione" in file formato CSV.

|                    |                                                                        |            |          |                    |           | Co | odice |                     |              |         |     |
|--------------------|------------------------------------------------------------------------|------------|----------|--------------------|-----------|----|-------|---------------------|--------------|---------|-----|
|                    |                                                                        |            |          |                    |           | 20 | 03742 |                     |              |         |     |
|                    |                                                                        |            |          |                    |           | 20 | 03743 |                     |              |         |     |
|                    |                                                                        |            |          |                    |           | 20 | 03744 |                     |              |         |     |
|                    | export tabe                                                            | lla in for | mato CSV | >                  |           |    |       |                     |              |         |     |
| Mir                | rosoft Excel                                                           | - Export   | 18).csv  |                    |           |    |       |                     |              |         | 000 |
|                    |                                                                        |            |          |                    |           |    |       |                     |              |         |     |
|                    |                                                                        | -          | 6        | 6 60               | dise      |    | -     |                     | -            | _       |     |
|                    | A1                                                                     |            | (*       | f <sub>x</sub> Co  | dice      |    | Mic   | rosoft Excel -      | Export(18).c | sv      |     |
|                    | A1<br>A                                                                | •<br>B     | (°<br>C  | fx Co<br>D         | dice<br>E | F  | Mic   | rosoft Excel -<br>H | Export(18).c | sv<br>J | к   |
| 1 (0               | A1<br>A<br>odice                                                       | •<br>B     | (e<br>C  | fx Co<br>D         | dice<br>E | F  | G     | rosoft Excel -<br>H | Export(18).c | J       | К   |
| 1 0                | A1<br>A<br>odice<br>2003745                                            | B          | (*<br>C  | <i>f</i> ∗ Co<br>D | dice      | F  | G     | rosoft Excel -<br>H | Export(18).c | J       | К   |
| 1 Co<br>2 3        | A1<br>A<br>odice<br>2003745<br>2003746                                 | B          | (*<br>C  | <i>f</i> ∗ Co<br>D | dice<br>E | F  | G     | rosoft Excel -<br>H | Export(18).c | J<br>J  | К   |
| 1 Co<br>2 3<br>4   | A1<br>A<br>odice<br>2003745<br>2003746<br>2003747                      | B          | C        | <i>f</i> ∗ Co<br>D | dice<br>E | F  | G     | H                   | Export(18).c | J       | К   |
| 1 Co<br>2 3<br>4 5 | A1<br>A<br>odice<br>2003745<br>2003746<br>2003747                      | B          | (°       | ∫∗ Co<br>D         | dice<br>E | F  | G     | H                   | Export(18).c | 1       | К   |
|                    | A1<br>A<br>pdice<br>2003745<br>2003745<br>2003746<br>2003747<br>H Expo | B          | (*<br>C  | <i>f</i> ∗ Co<br>D | dice<br>E | F  | G     | H                   | Export(18).c | 1       | K   |

Download del range numerico di codici richiesto ed assegnato

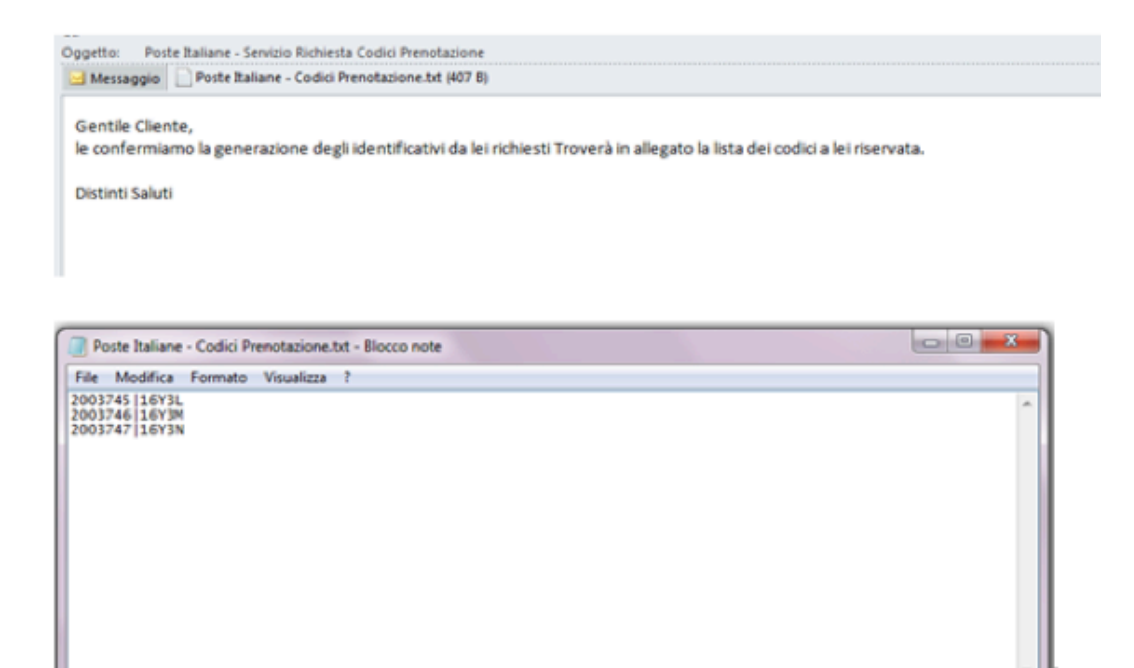

Comunicazione e-mail e file allegato con il range numerico/alfanumerico di codici richiesto ed assegnato

### 2.1.1.3 Sezione 3: Ricerca ID Prenotazione

In tale sezione, il Cliente/Operatore ha la possibilità di recuperare i codici ID Padre ed ID Figlio a lui assegnati in precedenza e non ancora utilizzati.

| <b>Poste</b> ital                    | iane          |                               |                         |                            | SERVIZI ONI INE I CERCA I HO |
|--------------------------------------|---------------|-------------------------------|-------------------------|----------------------------|------------------------------|
| I servizi                            |               |                               |                         |                            |                              |
|                                      | Ricerca ID P  | renotazione                   |                         |                            |                              |
| Visualizza Centri<br>Postalizzazione | Codice        |                               |                         |                            |                              |
| Richiedi ID                          | Utilizzo      | ©si ®no                       |                         |                            |                              |
| Prenotazione                         | Tipologia     | Padre 🔍 Figlio 🔘              |                         |                            |                              |
| Ricerca ID<br>Prenotazione           | Dicarca       |                               |                         |                            |                              |
| Prenotazione Spedizioni              | 601 risultati | entel 1, 2, 3, 4, 5, 6, 7, 8, | 9, 10 [Successiva/Ultim | nal                        |                              |
| prenotazione                         | Codice        | Data Richiesta                | Data Utilizzo           | Operatore                  | Stato                        |
| Stato prenotazioni                   | 2022309       | 13/04/2018                    |                         | bruno.operatoredue.coeco32 | Non utilizzato               |
| Servizi di<br>Monitoraggio e         | 2022314       | 13/04/2018                    |                         | bruno.operatoredue.coeco32 | Non utilizzato               |
| Rendicontazione                      | 2022337       | 13/04/2018                    |                         | bruno.operatoredue.coeco32 | Non utilizzato               |
| FAQ                                  | 2022338       | 13/04/2018                    |                         | bruno.operatoredue.coeco32 | Non utilizzato               |
|                                      | 2022339       | 13/04/2018                    |                         | bruno.operatoredue.coeco32 | Non utilizzato               |
|                                      | 2022340       | 13/04/2018                    |                         | bruno.operatoredue.coeco32 | Non utilizzato               |
|                                      | 2022341       | 13/04/2018                    |                         | bruno.operatoredue.coeco32 | Non utilizzato               |
|                                      | 2022342       | 13/04/2018                    |                         | bruno.operatoredue.coeco32 | Non utilizzato               |
|                                      | 2022343       | 13/04/2018                    |                         | bruno.operatoredue.coeco32 | Non utilizzato               |
|                                      | 2022344       | 13/04/2018                    |                         | bruno.operatoredue.coeco32 | Non utilizzato               |
|                                      |               |                               |                         |                            |                              |

# 2.1.1.4 Inserimento Distinta Elettronica

Per la creazione della Distinta di Elettronica è necessario richiedere in anticipo gli ID Prenotazione Padre e Figlio.

Richiesti i codici "ID Prenotazione" e individuato il centro presso cui postalizzare (con relativo frazionario), il Cliente/Operatore, per completare la prenotazione, dovrà caricare un unico file elettronico.

Sono previste due modalità di invio della Distinta Elettronica; nell'utilizzo dell'una o dell'altra, occorre fare riferimento a quanto specificato nella documentazione tecnica di prodotto:

- Inserimento Distinta Sintetica: la funzionalità è disattivata;
- · Inserimento Distinta Analitica: funzionalità obsoleta;
- Inserimento Distinta Evoluta: consente di inviare la Distinta Elettronica .DU (per le specifiche fare riferimento al documento PRS.ALSER.STA.4).

La dimensione del file "Distinta Elettronica" non può superare i 10Mb.

| <b>Poste</b> ita                                                        | liane                                                                                                    |                                                                        |
|-------------------------------------------------------------------------|----------------------------------------------------------------------------------------------------|------------------------------------------------------------------------|
|                                                                         |                                                                                                    | SERVIZI ONLINE   CE                                                    |
| I servizi                                                               | Prenotazione Spedizioni<br>Benvenuto nella sezione dedicata al servizio di prenotazion                               | e delle spedizioni.                                                    |
| Postalizzazione<br>Richiedi ID<br>Prenotazione                          | <ol> <li>Seleziona i operazione desiderata: puol inserire una nuova</li> <li>Immetti il nome del cliente:</li> </ol> | prenotazione o visualizzare lo stato delle tue prenotazioni. Benvenuto |
| Ricerca ID<br>Prenotazione                                              | 0030000000-Comune di prova(smoke test post rilascio)                                                                 | Utente:<br>Azienda: comune di prova                                    |
| Ricerca ID Stock                                                        | <ol> <li>Inserisci una nuova prenotazione,<br/>selezionando il prodotto:</li> </ol>                                  | Promo: Operatore esterno                                               |
| Prenotazione Spedizioni     Inserisci nuova     prenotazione            | PROMOZIONI NO PROFIT                                                                                                 |                                                                        |
| Stato prenotazioni<br>> Servizi di<br>Monitoraggio e<br>Rendicontazione | Inserimento Distinta Sintetica<br>Inserimento Distinta Sintetica.                                                    | istinta Analitica<br>Inserimento Distinta Evoluta                      |
| Rendicontazione<br>postainteractive                                     |                                                                                                    |                                                                        |

Le funzioni consentono di caricare il file "Distinta Elettronica" desiderato e completare la prenotazione on line cliccando su «Invia Prenotazione»:

| rosteita                                                              |                            |                                                      | SERVIZI ONLINE   CERCA   HOM |
|-----------------------------------------------------------------------|----------------------------|------------------------------------------------------|------------------------------|
| [ servizi                                                             |                            |                                                      |                              |
| Utilities                                                             | Prenotazione Spedizi       | one - Inserimento Distinta Analitica                 |                              |
| Prenotazione Spedizioni                                               | Per effettuare la prenotaz | ione carica il file della tua spedizione.            |                              |
| Inserisci nuova<br>prenotazione                                       | Cliente:                   | 0030000000-Comune di prova(smoke test post rilascio) |                              |
| Stato prenotazioni                                                    | Prodotto:                  | PROMOZIONI NO PROFIT                                 |                              |
| <ul> <li>Servizi di<br/>Monitoraggio e<br/>Rendicontazione</li> </ul> | File da caricare:          | Sfoglia 🌢                                            |                              |
| <ul> <li>Rendicontazione<br/>postainteractive</li> </ul>              |                            |                                                      |                              |

Al termine del processo il sistema confermerà all'utente l'avvenuta presa in carico della prenotazione:

| I servizi       SBRVIZI ONLINE (CERCA (HOM)         VUblities       Prenotazione spedizioni - Operazione effettuata         * Urbities       Insertisci nuova<br>prenotazione spedizioni         Stato prenotazioni       La richiesta di caricamento è avvenuta con successo         Stato prenotazione<br>prenotazione<br>stato prenotazione<br>FAQ       La richiesta di caricamento è avvenuta con successo |                                                                       | MyPosteimpresa Esd                                  |
|----------------------------------------------------------------------------------------------------|-----------------------------------------------------------------------|-----------------------------------------------------|
| I servizi     Prenotazione spedizioni - Operazione effettuata       */ Utilities     Prenotazione spedizioni       */ Prenotazione Spedizioni     La richiesta di caricamento è avvenuta con successo       Stato prenotazioni     Servizi di<br>Monitoraggio e<br>Rendicontazione       FAQ     FAQ                                                                                                    | Posteital                                                             |                                                     |
| I servizi       > Utilities       > Utilities       > Prenotazione Spedizioni       Prenotazione Spedizioni       Inserisci nuova<br>prenotazione       Stato prenotazioni       > Servizi di<br>Monitoraggio e<br>Rendicontazione       FAQ                                                                                                    |                                                                       | SERVIZI ONLINE   CERCA   HOI                        |
| Utilities     Prenotazione spedizioni - Operazione effettuata       *Prenotazione Spedizioni<br>Inserisci nuova<br>prenotazione<br>Stato prenotazioni<br>Stato prenotazioni<br>Monitoraggio e<br>Rendicontazione<br>FAQ     La richiesta di caricamento è avvenuta con successo                                                                                                    | I servizi                                                             |                                                     |
| <ul> <li>Prenotazione Spedizioni         Inserisci nuova         prenotazione         Stato prenotazioni         Servizi di         Monitoraggio e         Rendicontazione         FAQ         </li> </ul>                                                                                                    | > Utilities                                                           | Prenotazione spedizioni - Operazione effettuata     |
| Stato prenotazioni<br>» Servizi di<br>Monitoraggio e<br>Rendicontazione<br>FAQ                                                                                                    | Prenotazione Spedizioni<br>Inserisci nuova<br>prenotazione            | La richiesta di caricamento è avvenuta con successo |
| » Servizi di<br>Monitoraggio e<br>Rendicontazione<br>FAQ                                                                                                    | Stato prenotazioni                                                    |                                                     |
| FAQ                                                                                                    | <ul> <li>Servizi di<br/>Monitoraggio e<br/>Rendicontazione</li> </ul> |                                                     |
|                                                                                                    | FAQ                                                                   |                                                     |
|                                                                                                    | Contattaci   Privacy © Poste                                          | italiane 2013                                       |

Dopo aver effettuato il caricamento della distinta di prenotazione, il file viene sottoposto ad un controllo da parte del sistema per una pre-validazione e per una verifica della correttezza semantica e sintattica del file, per i dettagli fare riferimento al documento PRS.ALSER.STA.4

Si fa presente che:

 in caso di Distinta Elettronica .DU, è sempre possibile richiedere, in alternativa al canale PSOnline, l'attivazione di cartelle di scambio SFTP o della modalità Web service per l'inserimento delle Distinte di Prenotazione.

Per l'attivazione della cartella di scambio SFTP si fa riferimento al referente commerciale che effettua una verifica di fattibilità. In particolare, la cartella sarà attivata a decorrere dal 20° giorno lavorativo successivo alla richiesta a Poste Italiane.

Per l'attivazione della modalità Web service si fa riferimento al referente commerciale che effettua una verifica di fattibilità.

Eventuali cause tecniche, che non consentano l'attivazione della cartella di scambio SFTP o della modalità Web service, saranno prontamente comunicate al Cliente/Operatore.

### 2.1.1.5 Parcellizzazione delle prenotazioni

Tramite la parcellizzazione il Cliente/Operatore può utilizzare stessi **ID Figlio** in più Distinte Elettroniche con medesimo **ID Padre**.

La parcelizzazione è possibile solo in caso di Posta Indescritta con canale Da Stampatore.

Sarà necessario, per ciascun lotto, produrre una Distinta di Prenotazione contenente i soli pezzi effettivamente postalizzati; il Cliente/Operatore dovrà aver cura di indicare nella nomenclatura della Distinta di Prenotazione il numero del lotto che si vuole postalizzare, es:

#### Distinta evoluta

Lotto 1: NPSO\_G\_DU\_ID3000001\_2000001\_01.DU Lotto 2: NPSO\_G\_DU\_ID30000001\_2000001\_02.DU Lotto 3: NPSO\_G\_DU\_ID30000001\_2000001\_03.DU Lotto 4: NPSO\_G\_DU\_ID30000001\_2000001\_04.DU Si precisa che il progressivo riportato nel nome della prima Distinta Elettronica di Prenotazione (ovvero della Distinta Elettronica che usa la prima volta l'ID Prenotazione), deve essere sempre 1 per la prima prenotazione; i progressivi 2, 3 e 4 possono essere utilizzati unicamente sulle Distinte Elettroniche afferenti alle parcellizzate.

**Distinta Master**: l'utente deve caricare come prima distinta una Master con progressivo 1 e dovrà rispettare le seguenti regole:

- nell'header della master dovrà essere dichiarato l'ID Padre, precedentemente scaricato e non utilizzato, libero. In caso contrario, viene scartata la distinta
- nel campo "codice invio" presente nel body della distinta master, dovrà essere inserito un 2DCOMM univoco, inserito in ogni singola riga, all'interno del quale dovrà essere riportato l'ID Figlio, precedentemente scaricato e non utilizzato. In caso contrario, verrà scartata la singola riga. Se sono errate tutte le righe, la distinta verrà scartata. Nel caso in cui, nel 2DCOMM venga inserito l'ID Padre, presente nell'Header, la singola riga viene scartata.

Se tutte le righe sono errate, viene scartata la distinta e l'utente potrà ricaricarla utilizzando lo stesso ID Padre.

In questo modo, viene a crearsi la gerarchia tra i codici, associando all'ID Padre gli ID Figli riportati nel body della distinta master.

**Distinta Slave**: l'utente, caricata positivamente la distinta MASTER, potrà procedere o meno al caricamento della Slave, con il progressivo a partire da 2 fino ad un massimo 4 e con un nr massimo di invii pari al 40% degli invii dichiarati nella Master. Tale distinta dovrà riportare il codice ID Padre e ID Figlio nel seguente modo:

- nell'header della slave dovrà essere inserito l'ID Padre inserito nella MA-STER. In caso contrario la distinta slave verrà scartata.
- nel campo "codice invio" presente nel body della distinta slave, dovrà essere inserito un 2DCOMM univoco, inserito in ogni singola riga, in cui dovrà essere riportato uno degli ID Figlio utilizzati precedentemente nella MASTER. In caso contrario, viene scartata la riga con il 2DCOMM errato e nel caso in cui tutte le righe sono errata viene scartata tutta la distinta slave.

La prenotazione dell'ultimo lotto Slave utile dovrà essere completata, ovvero conclusa, al massimo entro le ore 24.00 del giorno successivo alla data prevista di postalizzazione indicata nella prenotazione del primo lotto (Master)

Superato tale limite temporale la postalizzazione relativa a quel codice di prenotazione deve essere ritenuta chiusa automaticamente ed ogni eventuale caricamento successivo da parte dei Clienti/Operatori verrà rifiutato.

La data prevista di postalizzazione indicata nella prenotazione di ogni lotto Slave deve ricadere entro i tre giorni successivi alla data prevista di postalizzazione indicata nella prenotazione del primo lotto (Master)

In caso di parcellizzazione della spedizione, la seconda, la terza e la quarta postalizzazione (lotto 2, 3 e 4) possono ciascuna contenere un numero di invii che al massimo è pari al 40% degli invii contenuti nella prima postalizzazione (lotto1).

Si precisa che in caso di Annullamento di una Postalizzazione con progressivo 1 anche le eventuali Postalizzazioni con progressivo successivo saranno annullate.

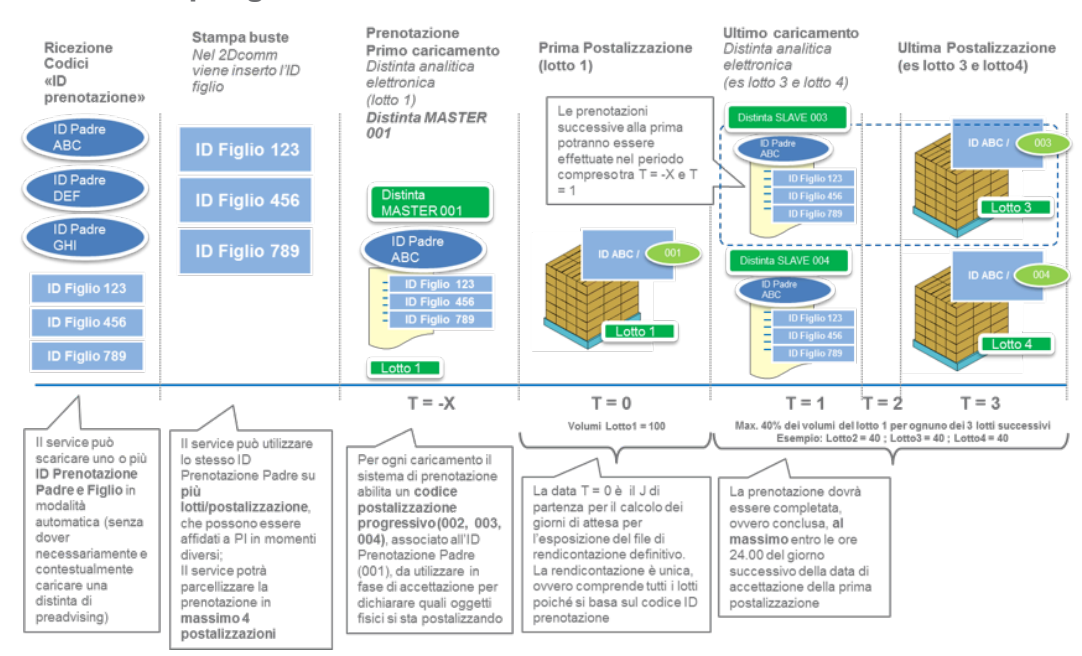

#### Schema riepilogativo

Le disposizioni che seguono sono destinate anche agli operatori che si avvalgono delle Offerte di accesso alla rete per la posta descritta di cui all'art. 3 della Delibera AGCom 171/22/CONS (Servizio di recapito per Raccomandata Smart); pertanto, nei successivi paragrafi si farà riferimento al destinatario del documento come Cliente/Operatore.

#### 2.2.1 Informazioni preliminari

Il Cliente/Operatore prima di effettuare la prenotazione della postalizzazione sul portale sezione Prenotazione Spedizioni Online deve richiedere dal sistema i codici "ID Prenotazione" tramite la sezione apposita del portale PSOnline.

Per quanto riguarda le tempistiche di prenotazione, effettuata o attraverso PSOnline o mediante cartelle di scambio SFTP o in modalità Web service, occorre fare riferimento alle schede tecniche dei prodotti. Il Cliente/Operatore deve caricare la "Distinta di Prenotazione" contenente i soli oggetti che andrà a postalizzare.

I passi preliminari necessari per effettuare una prenotazione sulla piattaforma PSOnline sono i seguenti:

- Conoscere il centro di accettazione nel quale si intende postalizzare il prodotto, disponibile in elenco dal menu "I Servizi > Utilities > Visualizza Centri Postalizzazione" (Sezione 1);
- 2. Avere a disposizione dei codici "IDprenotazione", richiesti dal menu "I Servizi > Utilities > Richiedi ID Prenotazione" (Sezione 2).

|                                                                                                    |                                                                                                    |                                                                                                   |                                                                                                    | Registrazione Esci           |
|----------------------------------------------------------------------------------------------------|----------------------------------------------------------------------------------------------------|---------------------------------------------------------------------------------------------------|----------------------------------------------------------------------------------------------------|------------------------------|
| Posteita                                                                                                    | liane                                                                                                    |                                                                                                   |                                                                                                    |                              |
|                                                                                                    |                                                                                                    |                                                                                                   |                                                                                                    | SERVIZI ONLINE   CERCA   HOM |
| I servizi Utilities Visualizza Centri Postalizzazione Richiedi ID Prenotazione Richiedi ID Prenotazione Richiedi ID Stock Ricerca ID Stock | Prenotazione Spedizioni<br>zione dedicata al s<br>one desiderata: pu<br>del cliente:<br>Sezione 2<br>del cliente:<br>e di preva(smoke te<br>2. Inserisci una nuova prenotazione,<br>selezionando il prodotto: | servizio di prenotazione delle spediz<br>ioi inserire una nuova prenotazione<br>st post rilascio) | ioni,<br>o visualizzare lo stato delle tue pren<br>Benvenuta Laura Leonardi<br>Utente: laura.leonardi.comprova<br>Azienda: comune di prova<br>Profilo: - | otazioni.                    |
| Sintesi ID STOCK                                                                                                    | Raccomandata Pro                                                                                                    | •                                                                                                 |                                                                                                    |                              |
| <ul> <li>Prenotazione Spedizioni</li> <li>Inserisci nuova</li> <li>prenotazione</li> </ul>                                                 | 3. Seleziona come inserire la tua pres                                                                                                    | notazione:                                                                                        |                                                                                                    |                              |
| Stato prenotazioni                                                                                                    | Caricamento file .csv                                                                                                    |                                                                                                   |                                                                                                    |                              |
| <ul> <li>Servizi di<br/>Monitoraggio e<br/>Rendicontazione</li> </ul>                                                                      | Caricamento file .csv                                                                                                    |                                                                                                   |                                                                                                    |                              |
| Rendicontazione<br>postainteractive                                                                                                    |                                                                                                    |                                                                                                   |                                                                                                    |                              |

Dal menu "I Servizi > Utilities > Ricerca ID Prenotazione" (Sezione 3) sarà possibile effettuare una ricerca tra i codici prenotazione già utilizzati o da utilizzare tra quelli precedentemente richiesti.

# 2.2.1.1 Sezione 1: Visualizza Centri di postalizzazione

In questa sezione il Cliente/Operatore potrà visualizzare i **centri** presso cui è possibile accettare il prodotto di posta selezionato nonché il **frazionario** che dovrà successivamente essere inserito all'interno della distinta di prenotazione.

| <b>Poste</b> ital                                                                                                    | iane                                                                                                    |                                              | SERVIZI ONLIN | NE   CERCA   HOME |
|----------------------------------------------------------------------------------------------------|----------------------------------------------------------------------------------------------------|----------------------------------------------|---------------|-------------------|
| I servizi<br>Utilities  Prenotazione Spedizioni Inserisci nuova prenotazione Stato prenotazioni Servizi di Monitoraggio e Rendicontazione | Centri Postalizza<br>In questa pagina so<br>Prodotto PROMOZIOI<br>Ricerca<br>257 risultati.<br>IPrima/Precedente1 | no visualizzati i Centri di Postalizzazione. |               |                   |
| Rendicontazione<br>postainteractive                                                                                                    | Frazionario                                                                                                    | Denominazione Centro                         | Tipo Centro   | Indirizzo         |
|                                                                                                    | 01391                                                                                                    | ALESSANDRIA RECAPITO CURIEL                  | CD            |                   |
|                                                                                                    | ANCUS                                                                                                    | AN - CUAS ANCONA                             | SAM           |                   |
|                                                                                                    | 98177                                                                                                    | AOSTA RECAPITO RIBITEL                       | CD            |                   |
|                                                                                                    | SOLE                                                                                                    | AQ - IL SOLE 24 ORE                          | SAM           |                   |
|                                                                                                    | 04136                                                                                                    | AREZZO RECAPITO MECENATE                     | CD            |                   |
|                                                                                                    | 05141                                                                                                    | ASCOLI PICENO RECAPITO LUCIANI               | CD            |                   |
|                                                                                                    | 76246                                                                                                    | ASTI RECAPITO DANTE                          | CD            |                   |
|                                                                                                    | 06194                                                                                                    | AVELLINO RECAPITO DE SANCTIS                 | CD            |                   |

# 2.2.1.2 Sezione 2: Richiedi ID Prenotazione

In questa sezione è possibile richiedere secondo necessità i codici "ID Prenotazione" per quantità desiderata fino ad un massimo di 100 per volta, gli "ID Prenotazione" hanno una durata illimitata e possono essere usati una sola volta.

Nel caso in cui sia presente la scelta **ID Padre/ID Figlio** occorre utilizzare gli **ID Padre**.

Si precisa che ad ogni Cliente/Operatore potrà essere assegnato fino ad un massimo di 20000 codici "ID Prenotazione" utilizzabili. Nel caso in cui non siano stati ancora utilizzati e nel momento in cui con una richiesta si dovesse superare tale soglia, il sistema restituirà il seguente errore: "*Limite massimo di ID Prenotazione richiesti superato; puoi verificare gli ID Prenotazione già assegnati e non utilizzati nella sezione Utility - Ricerca ID*  *Prenotazione*". Pertanto solo dopo aver utilizzato tutti gli "ID Prenotazione" assegnati o parte di essi il Cliente/Operatore potrà richiederne di nuovi. È possibile richiedere i codici "ID Prenotazione" anche in modalità Web service (massimo di 1000 codici a chiamata) ma non mediante Cartella di scambio SFTP.

Ad ogni richiesta, il sistema genera un file TXT contenente un range di codici sequenziale (senza interruzioni) sia in codifica base 10 (codice numerico), sia in codifica equivalente base 36 (codice alfanumerico) separati dal carattere pipe (|).

Il file TXT generato verrà inviato automaticamente dal sistema verso il Cliente/Operatore tramite e-mail all'indirizzo indicato in fase di registrazione dall'utente che sta richiedendo i codici.

Gli "ID prenotazione" generati andranno inseriti nella Distinta di prenotazione (valore numerico codificato in base 10).

I codici ID prenotazione hanno una durata illimitata e possono essere usati una sola volta.

In caso di annullamento della postalizzazione non sarà più possibile riutilizzare lo stesso ID di Prenotazione.

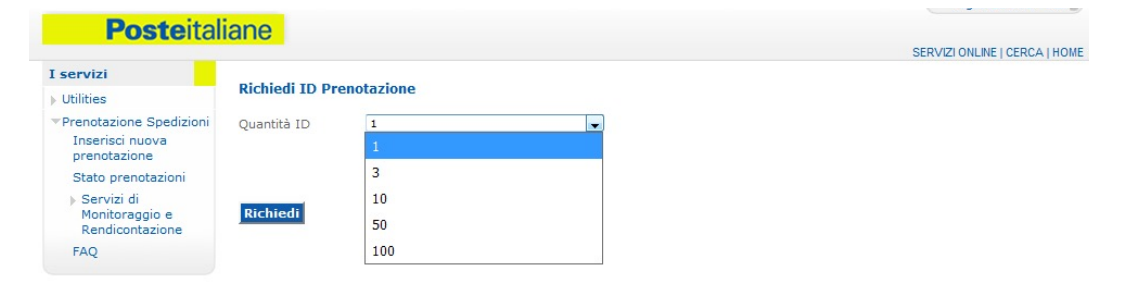

Selezione della quantità ID da richiedere

| The second second                                                     |                  |               |         | Registratione tac            |
|-----------------------------------------------------------------------|------------------|---------------|---------|------------------------------|
| Posteital                                                             | iane             |               |         | SERVIZI ONLINE   CERCA   HOM |
| servizi                                                               |                  |               |         |                              |
| Utilities                                                             | Richiedi ID Pi   | renotazione   |         |                              |
| Prenotazione Spedizioni                                               | Quantità ID      | 3             | -       |                              |
| Inserisci nuova<br>prenotazione                                       |                  |               |         |                              |
| Stato prenotazioni                                                    |                  |               |         |                              |
| <ul> <li>Servizi di<br/>Monitoraggio e<br/>Rendicontazione</li> </ul> | Richiedi         |               |         |                              |
| Adesione al Servizio                                                  |                  |               |         |                              |
| FAQ                                                                   |                  |               |         |                              |
|                                                                       | 3 risultati.     |               |         |                              |
|                                                                       |                  |               | Codice  |                              |
|                                                                       |                  |               | 2003742 |                              |
|                                                                       |                  |               | 2003743 |                              |
|                                                                       |                  |               | 2003744 |                              |
|                                                                       | export tabella i | n formato CSV |         |                              |

Visualizzazione del range numerico di codici richiesto ed assegnato

Il Cliente/Operatore, oltre alla visualizzazione da portale, avrà la possibilità di esportare i codici "ID prenotazione" in file formato CSV.

| Destaite                                                  | iono            |          |           |         |       |   |    |        |             |                  |        | negise       |                |
|-----------------------------------------------------------|-----------------|----------|-----------|---------|-------|---|----|--------|-------------|------------------|--------|--------------|----------------|
| Postella                                                  | lane            |          |           |         |       |   |    |        |             |                  | S      | ERVIZI ONLIN | IE   CERCA   H |
| ervizi                                                    |                 |          |           |         |       |   |    |        |             |                  |        |              |                |
| tilities                                                  | Richiedi ID     | Pren     | otazione  |         |       |   |    |        |             |                  |        |              |                |
| renotazione Spedizioni<br>Inserisci nuova<br>prenotazione | Quantità ID     |          | 3         |         |       |   | •  |        |             |                  |        |              |                |
| Stato prenotazioni                                        |                 |          |           |         |       |   |    |        |             |                  |        |              |                |
| Servizi di<br>Monitoraggio e<br>Rendicontazione           | Richiedi        |          |           |         |       |   |    |        |             |                  |        |              |                |
| Adesione al Servizio                                      |                 |          |           |         |       |   |    |        |             |                  |        |              |                |
| FAQ                                                       |                 |          |           |         |       |   |    |        |             |                  |        |              |                |
|                                                           | 3 risultati.    |          |           |         |       |   |    |        |             |                  |        |              |                |
|                                                           |                 |          |           |         |       |   | c  | odice  |             |                  |        |              |                |
|                                                           |                 |          |           |         |       |   | 20 | 03742  |             |                  |        |              |                |
|                                                           |                 |          |           |         |       |   | -  |        |             |                  |        |              |                |
|                                                           |                 |          |           |         |       |   | 20 | JU3743 |             |                  |        |              |                |
|                                                           |                 |          |           |         |       |   | 20 | 003744 |             |                  |        |              |                |
| -                                                         | export tabel    | la in fo | rmato CS  | v       |       |   | _  |        |             |                  |        |              |                |
| tattaci   Brivany C                                       | Microsoft Excel | - Expor  | t(18).csv |         |       |   |    |        |             |                  |        |              | x              |
| cattaci   Privacy ©                                       | A1              | ,        | • (*      | $f_{x}$ | Codic | e |    | Mic    | rosoft Exce | el - Export(18). | csv    |              | ~              |
|                                                           | A               | В        | С         |         | D     | E | F  | G      | Н           | 1                | J      | K            |                |
| 1                                                         | Codice          |          |           |         |       |   |    |        |             |                  |        |              |                |
| 2                                                         | 2003745         |          |           |         |       |   |    |        |             |                  |        |              |                |
| 3                                                         | 2003746         |          |           |         |       |   |    |        |             |                  |        |              |                |
| 4                                                         | 2003747         |          |           |         |       |   |    |        |             |                  |        |              |                |
| 5                                                         |                 |          |           |         |       |   |    |        |             |                  |        |              | •              |
| H                                                         | ♦ ► ► Export    | t(18)    | 2         |         |       |   |    |        | 4           |                  |        |              |                |
| Pr                                                        | onto            |          |           |         |       |   |    |        |             |                  | 100% 🗩 |              | + .:           |

Download del range numerico di codici richiesto ed assegnato

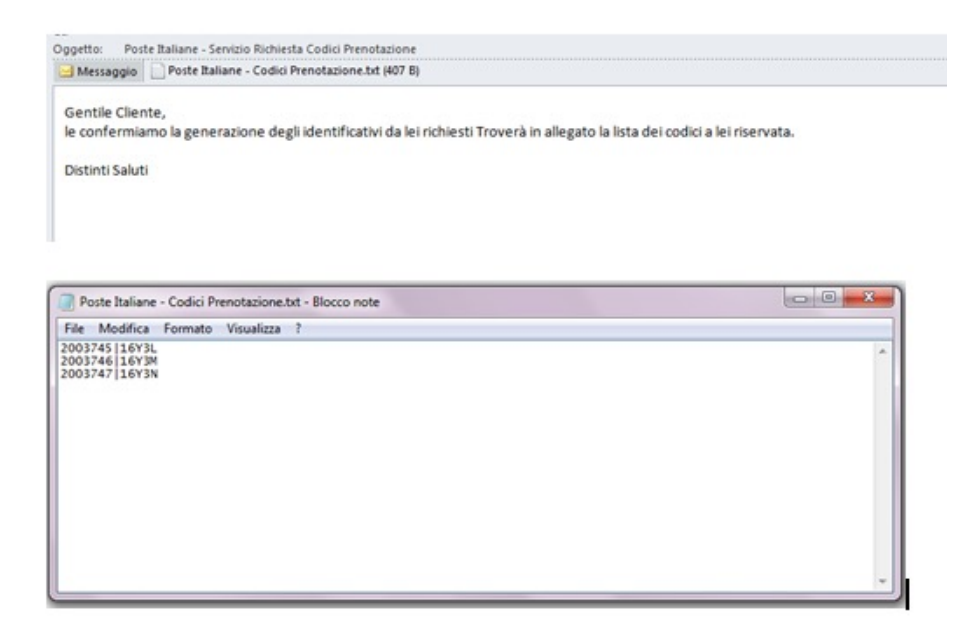

Comunicazione e-mail e file allegato con il range numerico/alfanumerico di codici richiesto ed assegnato

# 2.2.1.3 Sezione 3: Ricerca ID Prenotazione

In tale sezione, il Cliente/Operatore ha la possibilità di recuperare i codici "ID prenotazione" a lui assegnati in precedenza e non ancora utilizzati.

| ervizi                               |                                                                                                    |                |                |               | SERVICIONUNE   CENC |
|--------------------------------------|----------------------------------------------------------------------------------------------------|----------------|----------------|---------------|---------------------|
| Itilities                            | Ricerca ID I                                                                                                    | Prenotazione   |                |               |                     |
| Visualizza Centri<br>Postalizzazione | Codice                                                                                                    |                |                |               |                     |
| Richiedi ID<br>Prenotazione          | Ubilizzo                                                                                                    | C SI 🔍 NO      |                |               |                     |
| Ricerca ID<br>Prenotazione           | Ricerca                                                                                                    | \$             |                |               |                     |
| Prenetazione Spedizioni              | 10 risultati.                                                                                                   |                |                |               |                     |
| FAQ                                  | Codice                                                                                                    | Codice Base 36 | Data Richiesta | Data Utilizzo | Operatore           |
|                                      | 400211                                                                                                    | OBKSZ          | 03/03/2015     |               | Roberto             |
|                                      | 400302                                                                                                    | 08KVI          | 10/03/2016     |               | Roberto             |
|                                      | 400309                                                                                                    | OSKVP          | 10/03/2015     |               | Roberto             |
|                                      | 400314                                                                                                    | OEKVU          | 11/03/2016     |               | Roberto             |
|                                      | 400315                                                                                                    | 08KVV          | 11/03/2015     |               | Roberto             |
|                                      | 400316                                                                                                    | 08KVW          | 11/03/2015     |               | Roberto             |
|                                      | 400335                                                                                                    | ORICWE         | 14/03/2015     |               | Roberto             |
|                                      | 400337                                                                                                    | 05KWH          | 14/03/2015     |               | Roberto             |
|                                      | 400451                                                                                                    | 08KZN          | 17/03/2016     |               | Roberto             |
|                                      | (The second second second second second second second second second second second second second second second s | 0.0107010      | 17100/0045     |               | Roberto             |

# 2.2.1.4 Inserimento Distinta Elettronica

Per poter effettuare la Prenotazione di Posta Descritta si potrà utilizzare una delle seguenti tipologie di Distinte:

- 1. Distinta Elettronica .DU (per le specifiche fare riferimento al documento **PRS.ALSER.STA.4**), in ambito per il Cliente/Operatore
- 2. Distinta Elettronica .GU (per le specifiche fare riferimento al documento **PRS.ALSER.STA.6**), in ambito per il Cliente.

### 2.2.1.5 Inserimento Distinta Elettronica Analitica .DU

Per la Distinta di Elettronica .DU è necessario richiedere in anticipo l'ID Prenotazione.

Nel caso in cui sia presente la scelta **ID Padre/ID Figlio** occorre utilizzare gli **ID Padre**.

Richiesto il codice "ID prenotazione" e individuato il centro presso cui postalizzare (con relativo frazionario), il Cliente/Operatore, per completare la prenotazione, dovrà caricare un unico file elettronico, la "Distinta di prenotazione", cliccando su "Caricamento file .cvs".

La dimensione del file "Distinta di prenotazione" non può superare i 10Mb.

| Leonvizi                                                                                                    |                                                                                                    | SERVIZI ONLINE   CERCA   HOM                                                                                  |
|----------------------------------------------------------------------------------------------------|----------------------------------------------------------------------------------------------------|----------------------------------------------------------------------------------------------------|
| VUtilities  Prenotazione Spedizioni Inserisci nuova prenotazione                                                        | Prenotazione Spedizioni<br>Benvenuto nella sezione dedicata al servizio di prenotazione di<br>Seleziona l'operazione desiderata: puoi inserire una nuova pre                                                                                                    | elle spedizioni.<br>notazione o visualizzare lo stato delle tue prenotazioni.                                 |
| Stato prenotazioni<br>) Servizi di<br>Monitoraggio e<br>Rendicontazione<br>) Rendicontazione<br>postainteractive<br>FAQ | 1. Immetti il nome del cliente:  003000000-Comune di prova(smoka test post rilascio)  2. Inserisci una nuova prenotazione, selezionando il prodotto:  Raccomandata Pro  3. Seleziona come inserire la tua prenotazione:  Caricamento file .csv Caricamento file .csv | Benvenuta Laura Leonardi<br>Utente: laura.leonardi.comprova<br>Azienda: comune di prova<br>Profilo: operatore |

La funzione consente di caricare il file "Distinta di prenotazione" desiderato e completare la prenotazione on line cliccando su «InviaPrenotazione»:

| <b>Poste</b> ital                                        | iane                       |                                           |               |                               |
|----------------------------------------------------------|----------------------------|-------------------------------------------|---------------|-------------------------------|
|                                                          |                            |                                           |               | SERVIZI ONLINE   CERCA   HOME |
| ( servizi                                                |                            |                                           |               |                               |
| Utilities                                                | Prenotazione Spedizi       | one - Inserimento File CSV                |               |                               |
| Prenotazione Spedizioni                                  | Per effettuare la prenotaz | ione carica il file della tua spedizione. |               |                               |
| Inserisci nuova<br>prenotazione                          | Cliente:                   | 0030000000-Comune di prova(smoke test po  | ost rilascio) |                               |
| Stato prenotazioni                                       | Prodotto:                  | Raccomandata Pro                          |               |                               |
| Servizi di<br>Monitoraggio e<br>Rendicontazione          | File da caricare:          | Scegli file Nessun file selezionato       | ¢             |                               |
| <ul> <li>Rendicontazione<br/>postainteractive</li> </ul> |                            |                                           |               |                               |
| FAQ                                                      | Annulla                    |                                           |               |                               |

Al termine del processo il sistema confermerà all'utente l'avvenuta presa in carico della prenotazione:

| Posteita                                                              | iane                                                | MyPosteimpresa Esci 🖁         |
|-----------------------------------------------------------------------|-----------------------------------------------------|-------------------------------|
| FOSICILA                                                              |                                                     | SERVIZI ONLINE   CERCA   HOME |
| I servizi                                                             |                                                     |                               |
| ▶ Utilities                                                           | Prenotazione spedizioni - Operazione effettuata     |                               |
| Prenotazione Spedizioni<br>Inserisci nuova<br>prenotazione            | La richiesta di caricamento è avvenuta con successo |                               |
| Stato prenotazioni                                                    |                                                     |                               |
| <ul> <li>Servizi di<br/>Monitoraggio e<br/>Rendicontazione</li> </ul> |                                                     |                               |
| FAQ                                                                   |                                                     |                               |
|                                                                       |                                                     |                               |

Contattaci | Privacy © Poste italiane 2013

Dopo aver effettuato il caricamento della distinta di prenotazione, il file viene sottoposto ad un controllo da parte del sistema per una pre-validazione e per una verifica della correttezza semantica e sintattica del file, per i dettagli fare riferimento al documento **PRS.ALSER.STA.4**.

Si fa presente che è sempre possibile richiedere, in alternativa al canale PSOnline, l'attivazione di cartelle di scambio SFTP o della modalità Web service per l'inserimento delle Distinte di Prenotazione.

Per l'attivazione della cartella di scambio SFTP si fa riferimento al referente commerciale che effettua una verifica di fattibilità. In particolare, la cartella sarà attivata a decorrere dal 20° giorno lavorativo successivo alla richiesta a Poste Italiane.

Per l'attivazione della modalità Web service si fa riferimento al referente commerciale che effettua una verifica di fattibilità.

Eventuali cause tecniche, che non consentano l'attivazione della cartella di scambio SFTP o della modalità Web service, saranno prontamente comunicate al Cliente/Operatore

# 2.2.1.6 Inserimento Distinta Elettronica Analitica .GU

Per la Distinta di Elettronica .GU è necessario richiedere in anticipo l'ID Prenotazione.

Per completare la prenotazione, dovrà caricare un unico file elettronico cliccando su "Caricamento file .gu".

La dimensione del file "Distinta di prenotazione" non può superare i 10Mb.

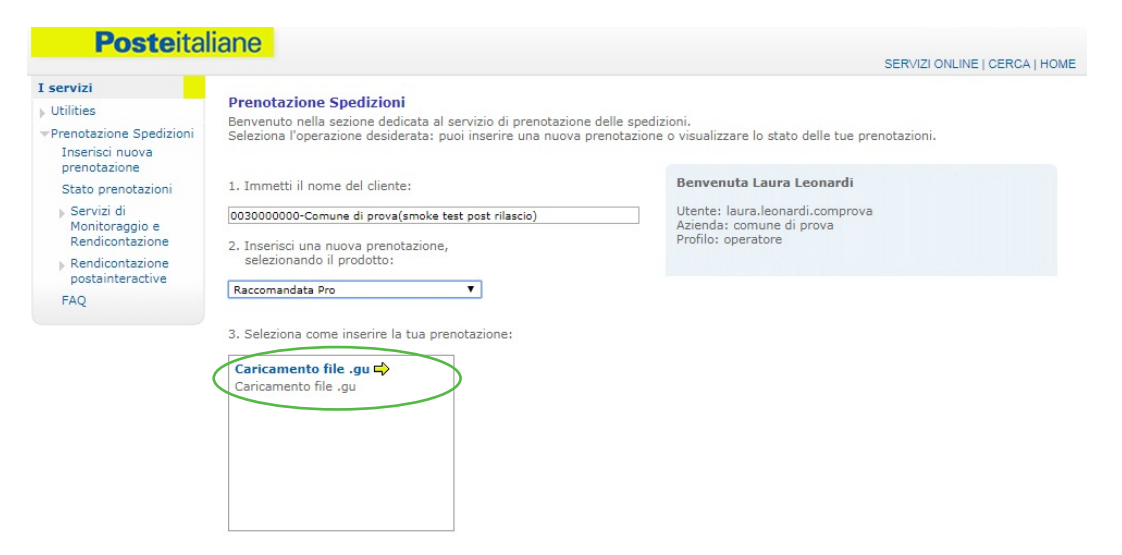

Nella schermata successiva è necessario selezionare il Processo di Lavorazione e scegliere il file relativo alla Distinta Elettronica .GU:

| rostella                                                              | lane                           |                                          |                               |
|-----------------------------------------------------------------------|--------------------------------|------------------------------------------|-------------------------------|
|                                                                       |                                |                                          | SERVIZI ONLINE   CERCA   HOME |
| I servizi                                                             |                                |                                          |                               |
| Utilities                                                             | Prenotazione Spedizione        | - Inserimento File GU                    |                               |
| Prenotazione Spedizioni                                               | Per effettuare la prenotazione | carica il file della tua spedizione.     |                               |
| Inserisci nuova<br>prenotazione                                       | Cliente:                       | 0030000000-Comune di prova(smoke test po | st rilascio)                  |
| Stato prenotazioni                                                    | Prodotto:                      | Raccomandata Pro                         |                               |
| <ul> <li>Servizi di<br/>Monitoraggio e<br/>Rendicontazione</li> </ul> | Processo di lavorazione:       | SMA V                                    |                               |
| Rendicontazione<br>postainteractive                                   | File da caricare:              | Scegli file Nessun file selezionato      | ÷                             |
| FAQ                                                                   |                                |                                          |                               |

Al termine del processo il sistema confermerà all'utente l'avvenuta presa in carico della prenotazione:

| Posteital                                                             | ane                                                 | MyPosteimpresa Esd           |
|-----------------------------------------------------------------------|-----------------------------------------------------|------------------------------|
| - OSCORUM                                                             |                                                     | SERVIZI ONLINE   CERCA   HOM |
| t servizi                                                             |                                                     |                              |
| Utilities                                                             | Prenotazione spedizioni - Operazione effettuata     |                              |
| Prenotazione Spedizioni                                               |                                                     |                              |
| Inserisci nuova<br>prenotazione                                       | La richiesta di caricamento è avvenuta con successo |                              |
| Stato prenotazioni                                                    |                                                     |                              |
| <ul> <li>Servizi di<br/>Monitoraggio e<br/>Rendicontazione</li> </ul> |                                                     |                              |
| FAQ                                                                   |                                                     |                              |
| FAQ                                                                   |                                                     |                              |

Dopo aver effettuato il caricamento della distinta di prenotazione, il file viene sottoposto ad un controllo da parte del sistema per una pre-validazione e per una verifica della correttezza semantica e sintattica del file, per i dettagli fare riferimento al documento **PRS.ALSER.STA.6**.

Si fa presente che per questa tipologia di Distinta Elettronica NON è possibile richiedere l'attivazione di cartelle di scambio SFTP o la modalità Web service per l'inserimento delle Distinte di Prenotazione.

# 3. RENDICONTAZIONE DELLE SPEDIZIONI

Nel file di rendicontazione, generato a valle del processo di tracciatura del recapito del prodotto, vengono inserite tutte le informazioni relative all'esito di consegna a seconda del servizio scelto.

#### 3.1 RENDICONTAZIONE POSTA INDESCRITTA

Le disposizioni che seguono sono destinate anche agli operatori che si avvalgono delle Offerte di accesso alla rete per la posta indescritta di cui all'art. 2 comma 1 (Posta Indescritta a data e ora certa nell'aree EU2), art. 2 comma 2 (per il recapito della posta indescritta a data e ora certa su base nazionale) e art. 3 della Delibera AGCom 171/22/CONS (Servizio di recapito per Operatori Posta Massiva); pertanto, nei successivi paragrafi si farà riferimento al destinatario del documento come Cliente/Operatore.

Il file di rendicontazione può essere prelevato dal Cliente/Operatore accedendo al portale poste.it nella sezione "Servizi di Monitoraggio e Rendicontazione".

Il portale, utilizzando gli appositi filtri predisposti, permette di:

- visualizzare a video le postalizzazioni e verificare l'andamento del processo di recapito in real time; nel caso di postalizzazioni parcellizzate, il sistema consentirà la visualizzazione delle singole parcellizzazioni e il loro cumulato;
- visualizzare su mappa geografica l'avanzamento % per singola regione dello stato di consegna per le singole spedizioni
- scaricare il file di rendicontazione attraverso l'apposita icona presente nella colonna "report analitico".

| ato prenotazioni<br>Servizi di<br>Aonitoraggio e | mancata rendicor<br>è garantita dalla i                                                                                  | tazione dell'esito r<br>Carta della Qualità                                                                                                    | on equivale a 1<br>D                                                                                                    | mancato recapito                                                                                             |                                                           | inatario. La cons     |                  |                                    |                                                          |              |     |          |        |       |
|--------------------------------------------------|----------------------------------------------------------------------------------------------------|----------------------------------------------------------------------------------------------------|----------------------------------------------------------------------------------------------------|----------------------------------------------------------------------------------------------------|-----------------------------------------------------------|-----------------------|------------------|------------------------------------|----------------------------------------------------------|--------------|-----|----------|--------|-------|
| Centrazione                                      | Benvenuto coe                                                                                                    | :021                                                                                                    |                                                                                                    |                                                                                                    |                                                           |                       |                  |                                    |                                                          |              |     |          |        |       |
|                                                  | Prodotto:                                                                                                    | Seleziona                                                                                                    | un prodotto                                                                                                    |                                                                                                    | -                                                         |                       |                  |                                    |                                                          |              |     |          |        |       |
|                                                  | Tipologia di servi:                                                                                                    | tio:                                                                                                    |                                                                                                    |                                                                                                    | •                                                         |                       |                  |                                    |                                                          |              |     |          |        |       |
|                                                  | Data Accettazione                                                                                                    | ar* dal                                                                                                    |                                                                                                    |                                                                                                    | al                                                        |                       |                  |                                    |                                                          |              |     |          |        |       |
|                                                  | Codice Prenotazio                                                                                                    | ine:                                                                                                    |                                                                                                    |                                                                                                    |                                                           |                       |                  |                                    |                                                          |              |     |          |        |       |
|                                                  | Centro di Accetta                                                                                                    | zione:                                                                                                    |                                                                                                    |                                                                                                    | -                                                         |                       |                  |                                    |                                                          |              |     |          |        |       |
|                                                  | Stato Spedizione:                                                                                                    | ** Seleziona                                                                                                    | uno stato                                                                                                    |                                                                                                    | -                                                         |                       |                  |                                    |                                                          |              |     |          |        |       |
|                                                  | Seleziona il codic                                                                                                    | ce prenotazione per visualizzare i dettagli della singo                                                                                                    |                                                                                                    |                                                                                                    | ola spedizione                                            |                       | Cerca            |                                    |                                                          |              |     |          |        |       |
|                                                  | codice                                                                                                    | Progressivo                                                                                                    | stato                                                                                                    | data                                                                                                    | data                                                      | centro di             | prodotto         | tipologia                          | invii in                                                 | % invii      | %   | anomalie | report | filia |
|                                                  | 4180997                                                                                                    |                                                                                                    | Rendicontato                                                                                                    | 06/02/2019                                                                                                   | accettazione                                              | GENOVA CMP<br>(28418) | POSTA            | In                                 | 10                                                       | -            |     | ٠        |        | Detta |
|                                                  | 4181041                                                                                                    |                                                                                                    | Prenotato                                                                                                    | 11/02/2019                                                                                                   |                                                           | GENOVA CMP<br>(28418) | POSTA<br>MASSIVA | In<br>Consegna                     | 10                                                       |              | -   | •        | -      | Detta |
|                                                  | 4181088                                                                                                    |                                                                                                    | Accettato                                                                                                    | 14/02/2019                                                                                                   | 14/02/2019                                                | GENOVA CMP<br>(28418) | POSTA<br>MASSIVA | In<br>Consegna<br>+ Resi<br>Report | 10                                                       | 100%         | 30% | •        | ۳      | Detta |
|                                                  | Numero di postali<br>Il dato real time o<br>Le informazioni so                                                           | zzazioni per pagin<br>Iella % di invii ren<br>no da ritenersi de                                                                                                    | a: 10 20 5<br>licontati puo' ri<br>initive al mom                                                                                | i0 100 Tutte<br>sentire dei tempi<br>ento della rendico                                                      | di trasmissione (<br>ontazione                            | dati sui sistemi.     |                  |                                    |                                                          |              |     |          |        |       |
| Stato<br>) Servi<br>Rend                         | Numero di postali<br>Il dato real time d<br>Le informazioni si<br>prenotazioni<br>izi di<br>licoraggio e<br>dicontazione | zzazioni per pagini<br>zzazioni per pagini<br>lella % di invii ren<br>ono da ritenersi de<br>codice prenotazioni<br>ripologia di Servizi:<br>prenotati (10)<br>Accettati (10)<br>Invii rendicontati (<br>Italia        | <ul> <li>icontati puo' ri<br/>initive al mom</li> <li>4181088<br/>POSTA MAS<br/>In Consegni</li> <li>10)</li> </ul>              | 0 100 Tutte<br>sentire dei tempi<br>ento della rendico<br>SSIVA<br>a + Resi Report                           | di trasmissione n                                         | dati sui sistemi.     |                  |                                    |                                                          | • •          |     |          |        |       |
| Stato<br>) Serv<br>Moni<br>Rend                  | Numero di postali<br>Il dato real time t<br>Le informazioni si<br>prenotazioni<br>izi di<br>licoraggio e<br>dicontazione | Initiale acte<br>zzazioni per pagini<br>lella % di invii ren<br>no da ritenersi de<br>lodice prenotzioni<br>rodotto:<br>ipologia di Servizi:<br>Prenotati (10)<br>Accettati (10)<br>Inivii rendicontati (<br>Italia    | 10 20 5<br>licontati puo' ri<br>initive al mom<br>4181088<br>POSTA MAS<br>In Consegna<br>10)                                     | 0 100 Tutte<br>sentire dei tampi<br>ento della rendico<br>SSIVA<br>a + Resi Report                           | di trasmissione e<br>intazione                            | dati sui sistemi.     |                  |                                    | niferisce apli                                           | • • •        |     |          |        |       |
| Stato<br>> Serv<br>Moni<br>Rend                  | Numero di postali<br>II dato real lime (<br>Le informazioni si<br>ici di<br>licoraggio e<br>dicontazione                 | zzazioni per pagini<br>Italia % di invii ren<br>noo da ritenersi de<br>Italia % di invii ren<br>odatta<br>Italia di Servizi:<br>Prenotati (10)<br>Accettati (10)<br>Invii rendicontati (<br>Italia<br>Regione          | i: 10 20 5<br>licentati puc' ri<br>initive al mom<br>:: 4181088<br>POSTA MA1<br>In Consegni<br>10)                               | 0 100 Tutte<br>sentire dei tempi<br>ento della rendico<br>SSIVA<br>b + Resi Report                           | di trasmissione (<br>intazione<br>%<br><b>Kesi</b>        | dati sui sistemi.     |                  | La file si<br>La file si           | nferisce agli<br>dicentati<br>o incongruen               | b<br>V<br>Xe |     |          |        |       |
| Stato<br>  Serv<br>Mont<br>Rend                  | Numero di postali<br>Il dato real time t<br>Le informazioni si<br>rizi di<br>tizi di<br>ticonggio e<br>ticonggio e       | zzazioni exter<br>zzzazioni per pagini<br>lella % di invii reni<br>non da ritenersi de<br>dolice prenotzzioni<br>rodotto:<br>prenotzti (10)<br>Accettati (10)<br>Invii rendicontati (<br>Italia<br>Regione<br>Piemonte | :: 10 20 5<br>iicontati puo' ri<br>initive al mom<br>:: 4181088<br>POSTA MAS<br>In Consegni<br>10)<br>Invii in<br>distinta<br>10 | 0 100 Tutte<br>sentire dei tempi<br>ento della rendico<br>SSIVA<br>+ Resi Report<br>Rendicontati f<br>100% 3 | di trasmissione i<br>intazione<br><b>%</b><br>Resi<br>10% | dati sui sistemi.     |                  |                                    | niferisce sgli<br>dicontati<br>o incongrues<br>00% e 90% |              |     |          |        |       |

È possibile altresì richiedere l'invio del file attraverso l'attivazione di un canale SFTP specifico.

# Come possiamo aiutarti?

| Contattaci<br>Vai su <b>poste.it</b> nella sezione Assistenza<br>e compila il modulo.                                                                                                    |
|----------------------------------------------------------------------------------------------------|
| Chiamaci<br>800.160.000<br>numero gratuito raggiungibile da rete fissa.<br>06.4526.1600<br>numero raggiungibile da rete fissa e mobile<br>secondo i costi dell'operatore telefonico<br>dal quale si effettua la chiamata.<br>I numeri sono disponibili dal lunedì al sabato<br>- esclusi i festivi - dalle ore 8:00 alle ore 20:00 |
| <mark>Scrivici</mark><br><b>Casella Postale 160</b> – 00144 Roma                                                                                                    |

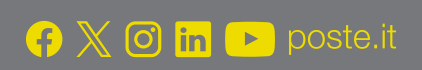

# **Poste**italiane